## Storyboard

Video Tutorial: Mind Your Business- Creating a Professional Flyer Inexpensively- Canva Tutorial

By: Alisa Jackson-Patterson

|   | Graphic / Pic /<br>Art / Video / or<br>simply<br>description                                                                                 | Script<br>Describe what's happening and who's doing what.                                     |  |
|---|----------------------------------------------------------------------------------------------------|-----------------------------------------------------------------------------------------------|--|
| 1 | MINDING YOUR<br>BUSINESS.<br>Creating a Professional Phyre Insegnsively.<br>A Canvar Terrorial<br>Ng Nau Jackson Patterson, Technical Writer | Building and Maintaining a business can be A LOT!<br>Emotionally, physically, and monetarily. |  |
| 2 |                                                                                                    | Building and Maintaining a business can be A LOT!<br>EMOTIONALLY                              |  |
| 3 |                                                                                                    | PHYSICALLY                                                                                    |  |
| 4 |                                                                                                    | MONETARILY                                                                                    |  |

| 5  |                                                                                                    | So you have an event coming up and you need a flyer to<br>announce it, BUT you are on a budget. NO WORRIES! Im<br>going to walk you through how you can create your own flyer,<br>and on a budget at Canva.com                                                                                                    |   |
|----|----------------------------------------------------------------------------------------------------|----------------------------------------------------------------------------------------------------|---|
| 6  |                                                                                                    | If you are new to the Canva app, click the sign up button in the left to create your account. If not, sign in, and LET'S GET STARTED.                                                                                                    |   |
| 7  | Image: state in the state in the state i | As you can see by skimming through my project folder, I use<br>Canva for just about everything. I use it for labels, posters,<br>certificates, banners, and flyers. Flyers will be our focus<br>today.                                                                                                    |   |
| 8  |                                                                                                    | The first thing we want to do is select the Create Design tab<br>in the upper right corner. This will create a drop down where<br>you can select the type of document you would like to create.<br>In this case we will select FLYER.                                                                                                    |   |
| 9  |                                                                                                    | From this page you can choose to create your own flyer from<br>scratch or you can choose from templates that have already been<br>provided and make them your own. Type in the topic and scroll<br>through the selections. Today because we are focusing on Minding<br>our business, I am going to type in "Tea Business" Hundreds of<br>templates will populate. You can now scroll to see which one<br>stands out to you and fits best with your theme. NOTE- In the<br>bottom right Corner of some flyers you will see a small gold crown.<br>This signifies you will need a pro membership to save this flyer. |   |
| 10 | Design anything with the right plan                                                                                                    | <ul> <li>The plans range from \$0 - \$15 a month. Choose the one that best fits your needs. Some things to consider are:</li> <li>Will you use the site often?</li> <li>Is it just you or do you have a team?</li> <li>What quality of product do you want to create?</li> </ul>                                                                                                    | _ |

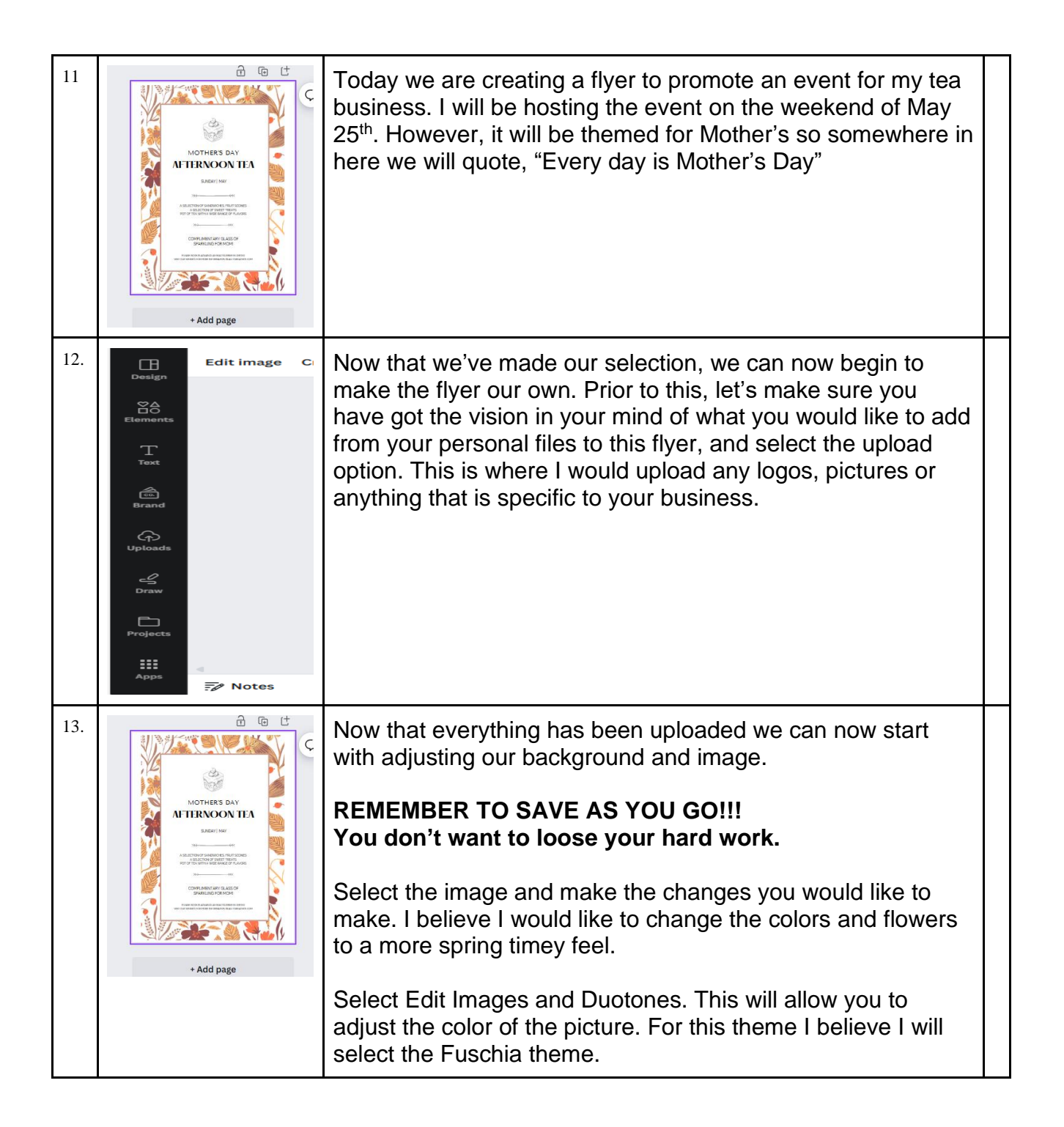

| 14. |                                                                                                    | For the purpose of my design I am going to extend the frame<br>of the picture to the edges of the frame. I think it looks nicer<br>this way.<br>Next I will make sure the inside section is centered and<br>expand it a little bit on each side. Each side should be w-6in x<br>h- 8.8in                                                                                                    |  |
|-----|----------------------------------------------------------------------------------------------------|----------------------------------------------------------------------------------------------------|--|
| 15. |                                                                                                    | Now that everything is centered and just right, lets work on<br>the inside. Go to the tool bar and select an uploaded image<br>or go to elements and type in the photo you are looking for.<br>For this, I think a nice tea cup will be perfect. Delete the<br>original picture. Select the new picture and size it to your<br>specification.<br>At this point decide if you would like a border around the<br>picture and around the inside frame. |  |
| 16. |                                                                                                    | NOW lets work on the wording!<br>I suggest using only 2-3 different types of font. Your<br>typography is very important. You want to use fonts that will<br>stand out and draw the attention of the audience.<br>The fonts used are Hatton, Raleway, and TenorSans.<br>For the purpose of training we will keep these three fonts.<br>Now you can go in and change your wording to fit your<br>specific event.                                      |  |
| 17. | E       File <ul> <li>Resize &amp; Magic Switch</li> <li>Import files</li> <li>Settings</li> <li>Settings</li> <li>Save</li> <li>All changes saved</li> </ul> Tet       Save to folder         Tet       Save to folder         Make a copy       Download         Version history <ul> <li>View all comments</li> <li>Tet</li> <li>Open in desktop app</li> </ul> Projects <ul> <li>Help</li> </ul> | Guess what? You have now completed your flyer and you are<br>now able to save it and download.<br>You can now:<br>SAVE-<br>SAVE TO FILE- Create a file for business files to save the<br>flyer in.<br>DOWNLOAD- There are a number of file types to choose<br>from, PNG, JPG, etc. Choose the file type and select<br>DOWNLOAD. Then save file to your device.<br>YOU HAVE NOW COMPLETED YOUR 1 <sup>ST</sup> FLYER!<br>CONGRATULATIONS             |  |

| 18. | I Will be using video the whole time. Walking the audience<br>through the process. The only pictures will be the Intro picture<br>and the ones titled emotionally, physically, and monetarily.<br>I do not plan on being on video myself. |  |
|-----|----------------------------------------------------------------------------------------------------|--|
|     | The targeted audience will be people in business, even<br>people in ministry that must make flyers to promote their<br>products and events, who would like to save money and<br>make professional flyers on their own.                    |  |
|     | The video should be between 5-10 minutes. Just enough information that the audience can grasp the process and not be overwhelmed.                                                                                                    |  |
| 19. |                                                                                                    |  |
|     |                                                                                                    |  |
| 20. |                                                                                                    |  |
|     |                                                                                                    |  |
| 21. |                                                                                                    |  |
|     |                                                                                                    |  |